# 茨木市施設予約システム

#### 令和5年 クレジッ ト決済 が 2月15日(水)から ご利用できます!

#### 対象施設は?

次の6施設でご利用できます。

| 対象施設 |                   |   |                |
|------|-------------------|---|----------------|
| 1    | 文化・子育て複合施設(おにクル※1 | 4 | 生涯学習センターきらめき   |
| 2    | 福祉文化会館            | 5 | 男女共生センターローズWAM |
| 3    | 市民総合センター          | 6 | 上中条青少年センター     |

#### いつから開始?

▶ 令和5年2月15日(水)以降に申請した利用分からご利用できます。 ※1 おにクルは、令和5年4月2日以降に申請した利用分からご利用できます。

### 誰でも利用できる?

●予約システムの利用者登録をしていただくことで、誰でもご利用いただけます。 ※利用者登録の詳細は、市ホームページ「茨木市施設予約システム」もしくは、「右のQRコード」 からご確認ください。

## クレジット決済の方法は?

- ●施設予約システムにログインして、クレジット決済を行ってください。(詳細裏面) ※施設予約システムへのログインは、利用者登録が必要です。
- 施設窓口でクレジット決済はできませんので、ご自宅のパソコンやスマートフォンからお手続 ください。

## クレジット決済ができないものは?

● クレジット決済や現金入金を行った後に、附帯設備申込や高校生以下料金の適用等により発生 した差額分(増額・減額)は、施設窓口での現金による手続きとなります。

>クレジット決済の支払期日は、原則、利用申込後7日以内です。 但し、附帯設備の申込や高校生以下料金の適用など、7日以内に利用料等が確定されない場合は、利用当日の 正午までに、前納(利用前の納付)となるように決済してください。

一部取消などで発生したキャンセル料は、施設窓口での現金による手続きとなります。

茨木市 公共施設 クレジット決済 ※詳細は【裏面】もしくは市ホームページ(QRコード)をご確認ください。

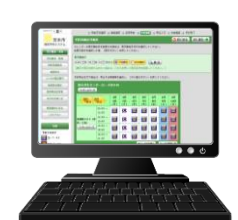

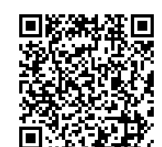

市ホームページ

(施設予約システム)

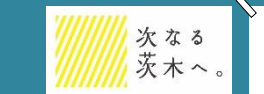

システム利用等に係る手続き、施設の利用について:各対象施設 問合先 施設予約システム全般について:財産活用課 8072-655-2754

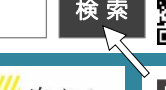

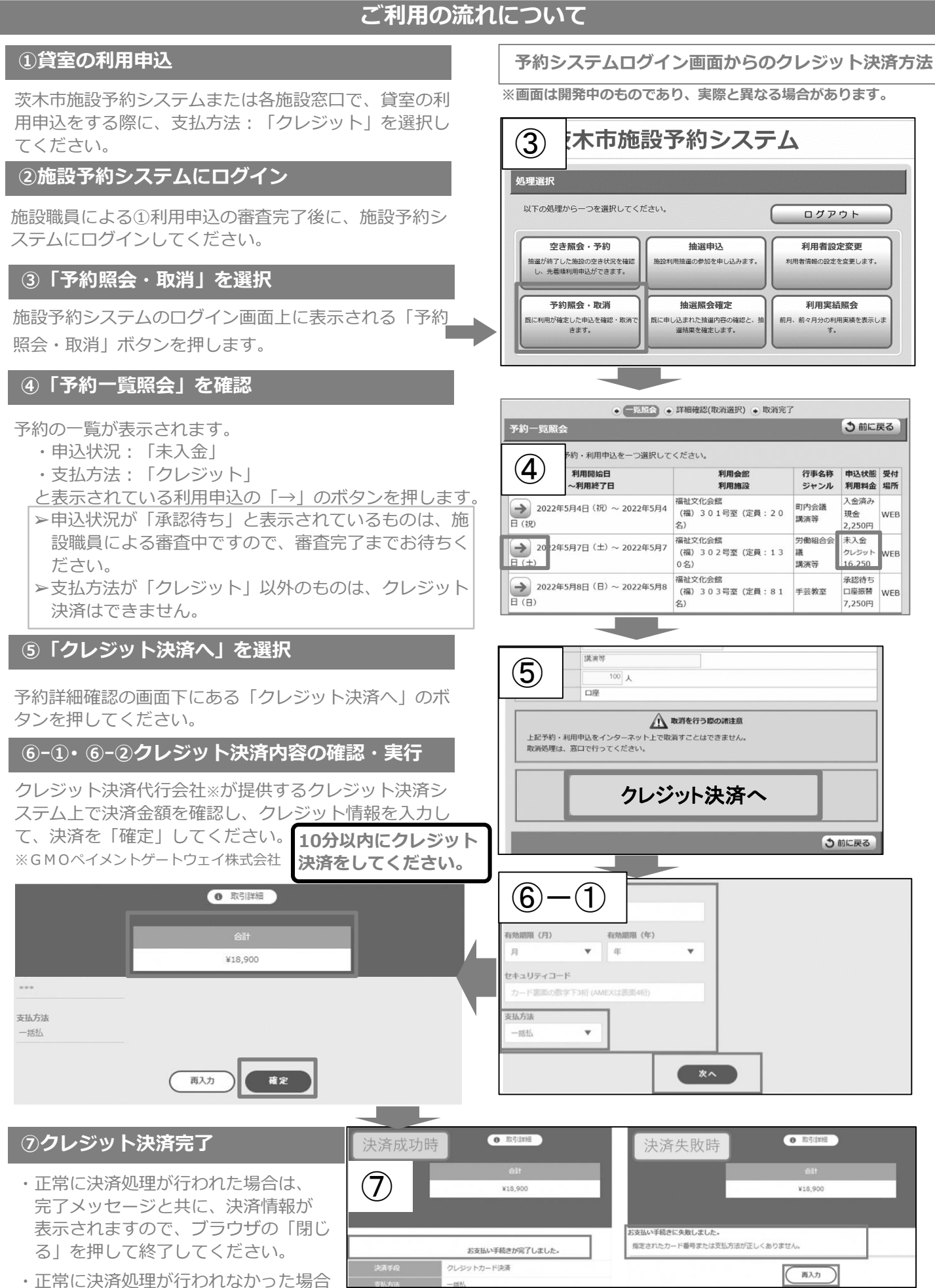

は、エラーメッセージが表示されますので、 「再入力」ボタンを押して、再度クレジットカード情報を入力してください。